DEUTSCH

# **PRESTIGIO GEOVISION 150/450**

# BEDIENUNGSANLEITUNG

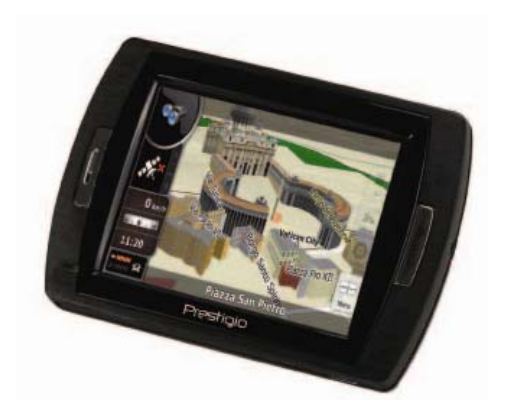

### Prestigio GeoVision 150 – Anordnung der Steuerelemente

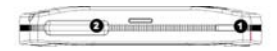

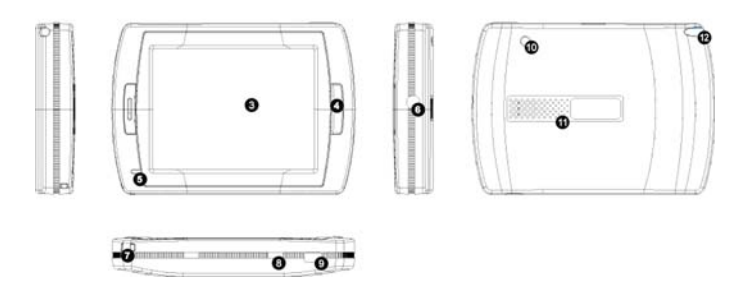

- 1. Versorgungstaste
- 2. Slote für Karte SD Card
- 3. Berührungstafel
- 4. Taste Menu
- 5. Meldeleuchte (Bei Laden leuchtet rot, bei vollem Laden leuchtet grün)
- 6. Buchse für Kopfhörer
- 7. Loch für Öse
- Batterieausschalter (Sobald werden Sie das Gerät längere Zeit nicht verwenden, schalten Sie auf Off um. Für Resetieren schalten auf Off und On um).
- 9. USB Port
- 10. Port für Anschluss der externen GPS Antenne
- 11. Lautsprecher
- 12. Slot für Stylus Pen (dient für Lagerung des Steuerstiftes.)

## Prestigio GeoVision 450 - Anordnung der Steuerelemente

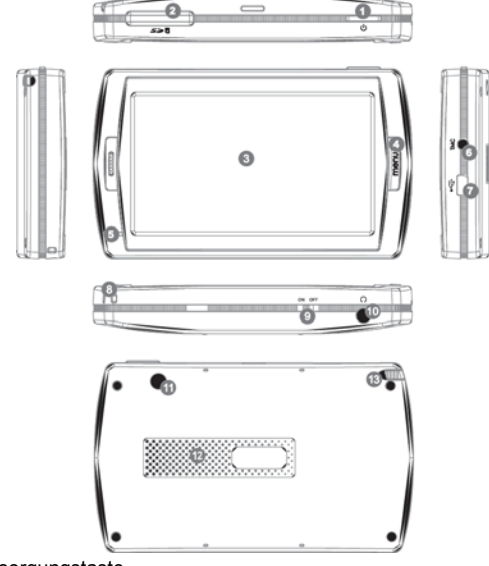

- 1. Versorgungstaste
- 2. Slote für Karte SD Card
- 3. Berührungstafel
- 4. Taste Menu
- 5. Meldeleuchte
- 6. Buchse für Antennenanschluss TMC
- 7. USB Port
- 8. Loch für Öse
- 9. Batterieausschalter
- 10. Buchse für Kopfhörer
- 11. Port für Anschluss der externen GPS Antenne
- 12. Lautsprecher
- 13. Slot pro Stylus Pen (dient für Lagerung des Steuerstiftes.)

#### WICHTIG:! Batterieaufladung

Vor erster Verwendung Ihrer PND empfehlen wir die Aufladung während 5 Stunden (mittels USB Kabel) oder 2 Stunden (mittels Zigarettenautoladegerät) so, dass die Batterie voll geladen wird.

#### Zigaretteautoladegerät

Bei Verwendung Ihrer PND im Fahrzeug empfehlen wir dauerhaften Anschluss mittels Autoladegerät in die Buchse für Autoanzünder, besonders auf längeren Reisen.

#### Hauptmenu (Main Menu)

Vergewissern Sie sich, dass der Hardwareresetschalter in der Position On ist und danach für Einschaltung des Gerätes drücken Sie und halten Sie die gedruckte Versorgungstaste ca. 3 Sec. Es wird der folgende Bildschirm gezeigt und das Gerät ist so zur Verwendung bereit. Durch Klicken auf die Schaltfläche öffnen Sie die verlangte Funktion.

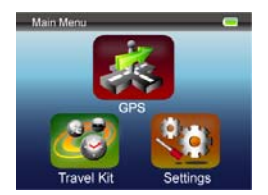

Diese Anlage integriert in sich einige Multimedialprogramme. Sie können diese nicht nur zur Navigation verwenden, sondern auch zur Betrachtung von Videoclips, Ansehen von Fotos und Musikhören.

#### Anschluss zum PC

Beim Bedarf der Datenübertragung können Sie die Anlage zum PC anschlieβen. Sobald Sie in Slot die Karte SD/MMC einlegen, können Sie das Gerät auch als Kartenleser verwenden.

- 1. Schalten Sie die Anlage ein.
- 2. Verbinden Sie erstes Ende des gelieferten USB-Kabel Typ B in den Mini USB Gerätport und das zweite Ende in USB Port Ihrer PCs.
- **3.**Das System versucht die Anlage zu erkennen und anzuschlieβen, an der Anzeige wird das Folgende gezeigt (sieh. Bild unten):

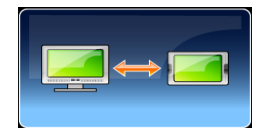

# Menu Travel Kit

Diese Funktionen tragen Ihnen Vergnügen bei Besichtigung der Multimedialdateien nicht nur auf Reisen

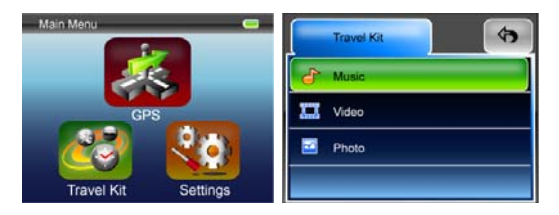

#### Funktion Photo

Diese Gerät unterstützt die Formaten jpg, bmp, png, gif (bis Größe der Datei 12 MegaPixel). Beim Start der Funktion "Photo" können Sie die Ansichten aller Fotodateien anschauen

Bemerkung: Für die Rückkehr ins Hauptmenu drücken Sie Taste Menu.

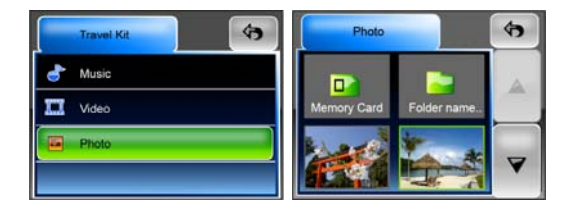

Wenn im Verzeichnis die Schaltfläche Unsupport erscheint, bedeutet dies, dass dieses Format nicht unterstützt ist

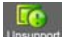

# Einstellung (Settings)

Durch Klicken auf die Schaltfläche **Settings** im Hauptmenu (**Main Menu**) wird der folgende Bildschirm gezeigt:

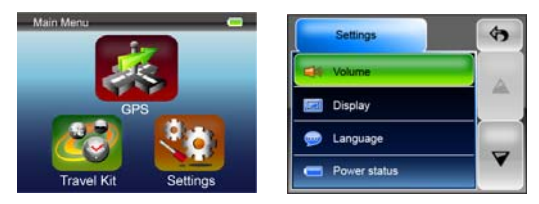

### Lautstärke (Volume)

Durch Drücken 'Volume' können Sie das Lautstärkeniveau der Lautbefehle ändern. Die Lautstärke können Sie erhöhen oder reduzieren mittels oder . Durch Klicken auf schalten Sie die Laut aus. (Funktion mute).

#### Anzeige (Display)

Durch Klicken auf diese Wahl gehen Sie auf Submenu Anzeige. Hier finden Sie 3 Posten zur Einstellung: Helle (Brightness), Zeit der Ausschaltung der Anzeigeunterleuchtung (Backlight Timeout) und Bildschirmkalibrierung (Screen Calibration).

Durch Auswahl **Backlight Timeout** können Sie die Zeit einstellen, nach deren Verlauf zur Anzeigeausschaltung kommt und damit auch zur Ersparung der el. Energie der Batterie. Wenn Sie sich wünschen, diese Funktion auszuschalten, wählen Sie **"Never"** (nie) Durch Auswahl **Screen Calibration** können Sie die Gerätreaktion auf Klicken an die Anzeige einstellen. Diese Funktion nutzen Sie nur dann, wenn die Reaktionen der Anlage nicht standardmäßig ist. Für den Start der Funktion klicken Sie auf

Nächst richten Sie sich für Kalibrierung mit Richtungen auf dem Bildschirm durch Klicken auf die Kreuzmitte. Nach Durchführung dieser Schritte erscheint nächste Anzeige. Durch Klicken speichern Sie hier die neue Einstellung der Kalibrierung und bereiten Sie diese zur Verwendung vor.

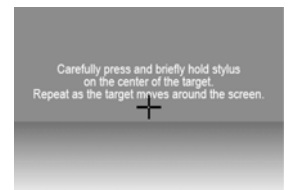

Zum Bild: Vorsichtig legen Sie den Berührungsstift an und leicht halten Sie den in der Kreuzmitte. Widerholen Sie so, wie sich die Kreuzmitte auf dem Bildsschirm bewegen wird.

#### Sprache (Language)

Für die Auswahl der gewünschten Sprache aus dem Verzeichnis klicken Sie auf diese nach Ihrem Bedarf.

#### Stand der Versorgung (Power Status)

Durch Eingang in diesen Posten können Sie sich über dem Stand der Batterieaufladung überzeugen.

#### Erneuerung (Restore)

Mittels dieses Feldes können Sie die ursprüngliche Einstellung des Gerätes aus Produktion auf Eingangswerte erneuern. Wenn dies erforderlich ist, klicken Sie auf Posten "Restore"

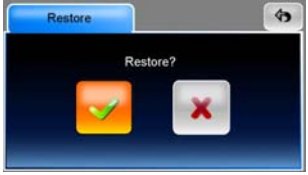

und auf das Zeichen "Ankreuzung" oder stornieren Sie die Auswahl und gehen Sie aus dem Angebot mittels 💌 ab.

### Information über System (System Info)

Für die Ermittlung der Informationen über Anlage und über der eingelegten Speicherkarte klicken Sie auf Posten System Info. Hier sind zum Lesen 2 Posten: Anlage (Device) und Speichern (Storage).

| 20           |             |         |
|--------------|-------------|---------|
| Storage card | total space | 1968 ME |
|              | free space  | 586 MB  |
| Flash Disk   | total space | 1854 ME |
|              | free space  | 852 MB  |

#### Bemerkung:

Diese Anleitung beinhaltet nur die Grundinformationen für Bedienung Ihrer Prestigio GeoVision GPS. Für mehrere Informationen der Navigation bitte schauen Sie die Instruktionen an, die in der beigelegten Platte CD zu erhalten sind.